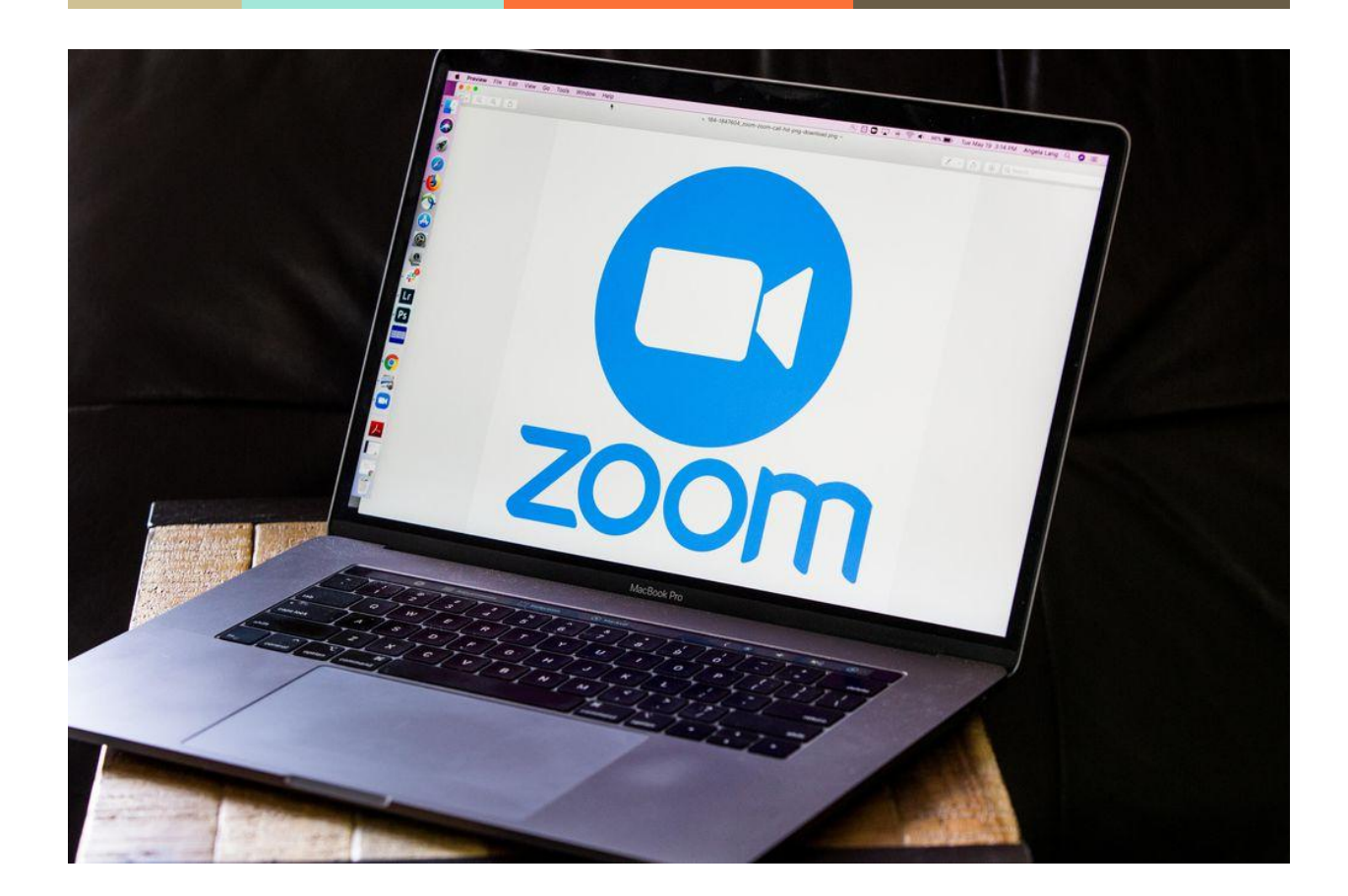

# Aktivasi Akun Zoom Berlisensi UNPAD

How To Article

Direktorat Perencanaan dan Sistem Informasi

#### Langkah 1

Pastikan mempunyai akun zoom, apabila belum mempunyai akun zoom silakan Register atau daftar akun zoom pada halaman resmi <u>https://zoom.us</u> **pastikan menggunakan email berdomain @unpad.ac.id** 

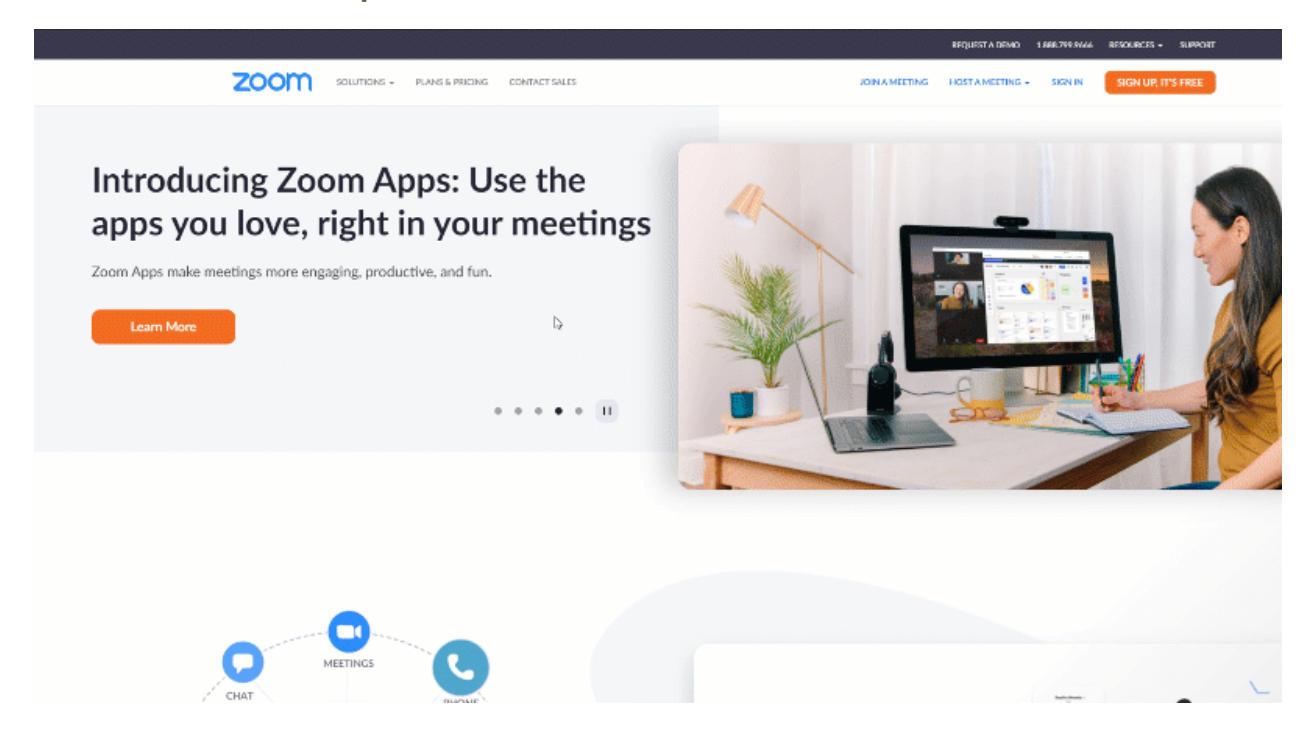

#### Langkah 2

Cek email pada domain @unpad.ac.id dengan subject **Zoom account Invitation**, kemudian klik **Approve the Request** untuk mendapatkan akun zoom berlisensi UNPAD

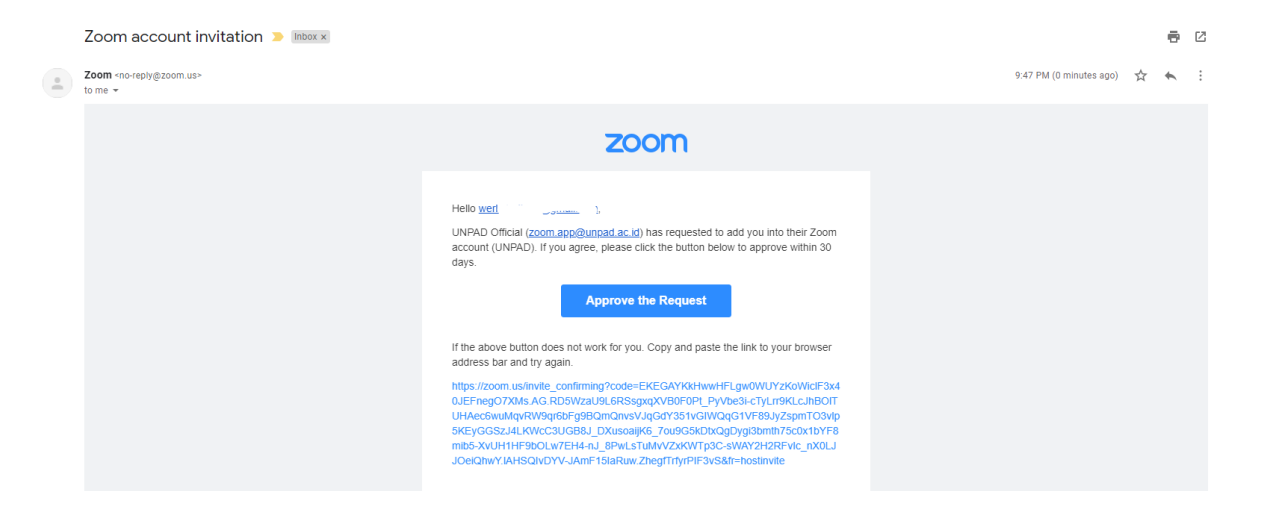

## Langkah 3

Setelah klik **Approve The Request** dari email maka pengguna akan diarahkan kepada halaman baru persetujuan untuk gabung ke akun zoom berlisensi UNPAD. Silakan Pilih

I Acknowledge and Switch untuk melanjutkan

| zoom |                                                                                                    | Support | English 👻 |
|------|----------------------------------------------------------------------------------------------------|---------|-----------|
|      |                                                                                                    |         |           |
|      | By accepting this invitation, you are switching to a new Zoom account                                                                                             |         |           |
|      | Before you switch, be aware of the following:                                                                                                    |         |           |
|      | <ul> <li>After you switch, you can still access your own data, such as your meetings and<br/>recordings.</li> </ul>                                               |         |           |
|      | <ul> <li>Your role in the new account will be "member". This role might have fewer privileges than<br/>your role in your current account.</li> </ul>              |         |           |
|      | Your new account might not provide access to all of the features you have in your current account     I Acknowledge and Switch     Sign into Your Current Account |         |           |

### Langkah 4

Silakan login menggunakan akun zoom yang telah dimiliki pada domain @unpad.ac.id untuk mulai menggunakan zoom berlisensi, untuk cek status lisensi silakan klik pada pojok kanan atas pada profil anda

| REQUEST A D        | EMO 1.888.799.0125 RESOURCES - SUPPORT |
|--------------------|----------------------------------------|
| SCHEDULE A MEETING | JOIN A MEETING HOST A MEETING          |
|                    | Arry<br>we.                            |
|                    | SIGN OUT                               |
|                    | Schedule a Meeting                     |